## **Collaborate- ACE Academy Computer**

If you are using a computer from Ace Academy, follow these steps to access Collaborate sessions. If you are using your own personal computer, follow the directions located in

- 1. Student Orientation
- 2. Programs
- 3. Collaborate
- 4. Accessing Collaborate- Personal Computer

**Step 1:** Click on the link provided to you by your teacher through Schoology messaging or email. Your teacher will notify you on where to find the link for your Collaborate session. Remember, you can not enter the Collaborate session more than 15 minutes prior to your appointment. If you try to access it earlier, you will not be able to join.

**Step 2:** The screen below will appear. Type in your first and last name. This will tell your instructor who you are.

| 🕲 Messages   Schoology 🛛 X) 🔛 Blackboard Collaborate   S x 🕒 Phantom Technologies 🛛 x 🔛 Blackboard Collaborate 🗴 💭                                           |         |
|----------------------------------------------------------------------------------------------------|---------|
| 🔄 🔿 😋 🤷 Https://sas.elluminate.com/site/external/launch/meeting.jnlp?sid=2012729&password=M.65C97DA7F660885FB52A7A4662C4F7                                   | \$      |
| Blackboard <sub>&gt;</sub><br>collaborate.                                                                                                    | Support |
| SAS System Notices<br>We are aware of launching issues on Mac OS X 10.8.4. Please see article 2940 for assistance.                                           |         |
| Session Login<br>Please enter your Name as you wish it to be displayed in the session.<br>(Note: The Name may not exceed 64 characters)<br>Name:<br>Log In ≫ |         |
| ©2001-2013 Bladboard Inc. and its subsidiary companies. All rights reserved. (sss-na)<br>Terms of Use   Privacy Policy   Rules of Conduct   Cookie Policy    |         |

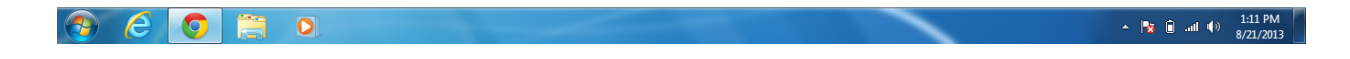

Step 3: At the bottom of your screen, it may ask if you want to keep or discard the program.

Click "keep".

**Step 4:** Once you have selected run, the screen below will appear. Type in the username and password and press "ok".

Username: aceva

Password: virtual

| 🛛 🕲 Messages   Schoology 🛛 🗙 📴 Blackboard Collaborate   S 🗙 🕒 Phantom Techn                                           | ologies 🗙 🔯 Blackboard Collaborate 🗙 💽                                                    | _                                                       |     |
|----------------------------------------------------------------------------------------------------|-------------------------------------------------------------------------------------------|---------------------------------------------------------|-----|
| $\leftrightarrow$ $\Rightarrow$ C $\triangleq$ https://sas.elluminate.com/site/external/launch/meeting.jr             | lp?sid=2012729&password=M.65C97DA7F660B85FE                                               | 352A7A4662C4F7                                          | ☆ = |
| Blackboard<br>collaborate.                                                                                            | Authentication Required X                                                                 | Support                                                 |     |
| SAS System Notices<br>We are aware of launching issues on Mac<br>Launching Blackboard Collabo                         | Enter login details to access ACEVA Proxy on<br>fitter.acev.org/10.12.10.2:<br>User name: |                                                         |     |
| Please don't close this window until you are in<br>Please note that your browser security settings<br>of these files. | Password:  Save this password in your password list  OK Cancel                            | t.<br>iter. If so, you will need to accept the download |     |
| 620                                                                                                    | Autrentication scheme: Basic                                                              | s-na)                                                   |     |

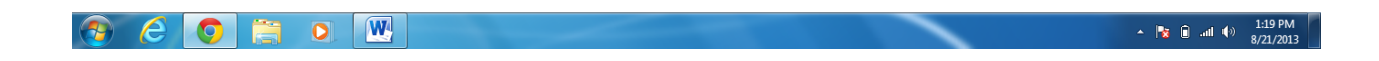

Step 5: When you see this screen, click "Run".

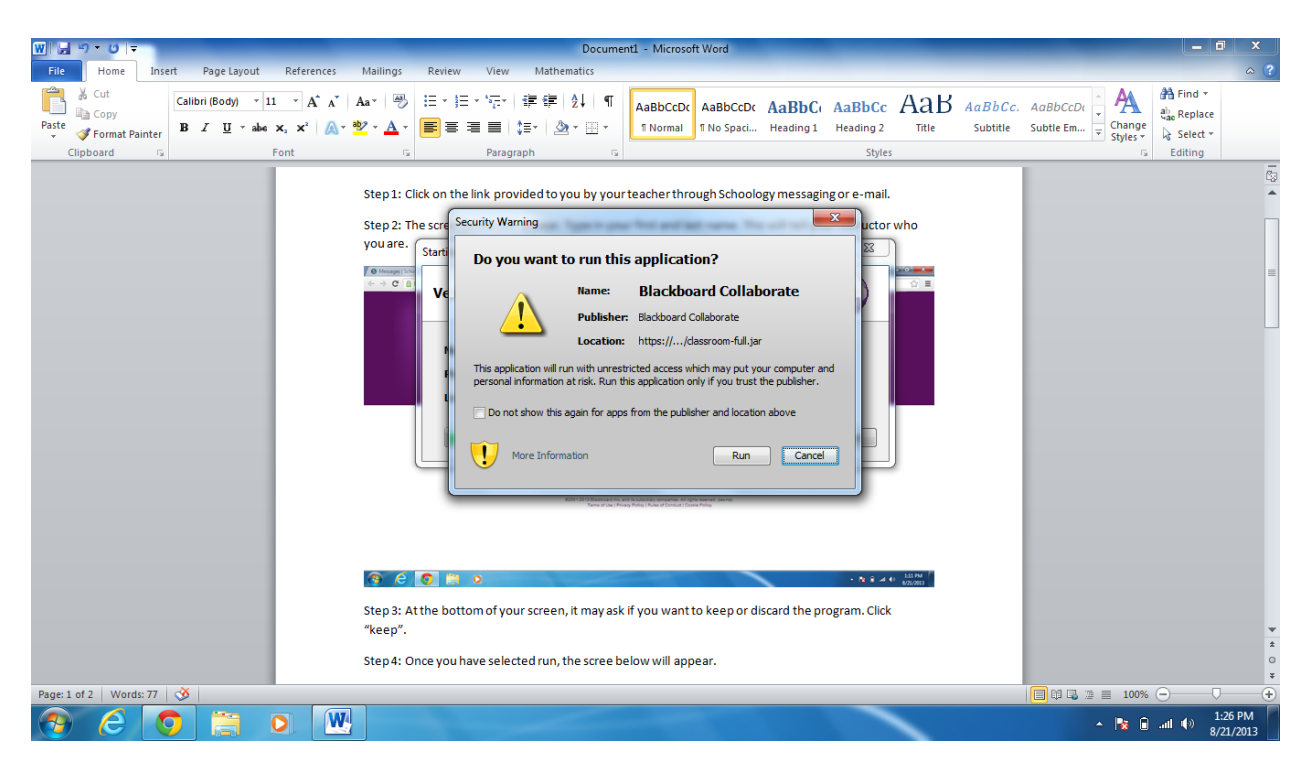

Step 6: If this screen should pop up, press "cancel".

| 🕥 Messages   Schoology 🛛 🗙 🔝 Blackboard Collaborate   S 🗙 💽                            | Second Hand Kill                                                                                                    |                                  |     |
|----------------------------------------------------------------------------------------|----------------------------------------------------------------------------------------------------|----------------------------------|-----|
| $\leftrightarrow$ $\Rightarrow$ C $rac{https://sas.elluminate.com/site/external/laun$  | ch/meeting.jnlp?sid=2012729&password=M.65C97DA7F660B85FB52A7A4662C                                                                                                    | 4F7                              | ☆ = |
| Blackboard<br>collaborate.                                                             |                                                                                                    | Support                          |     |
| SAS System Notic<br>We are aware of launching<br>Launching Blackboar                   | Windows Security Alert 23                                                                                                    |                                  |     |
| Please don't close this window u<br>Please note that your browser s<br>of these files. | Your network administrator can unblock this program for you.           Wame:         Java(TM) Platform SE binary           Publisher:         Orade Corporation           Path:         C: \program files\java(tre?)bin\javaw.exe           Network location:         Public, private networks           What are the risks of allowing a program through a frewall? | vill need to accept the download |     |
| l                                                                                      | Cancel                                                                                                    |                                  |     |

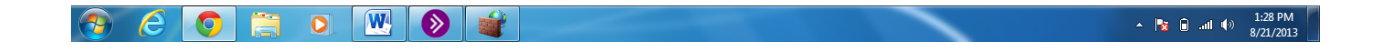

Step 7: Press "Accept".

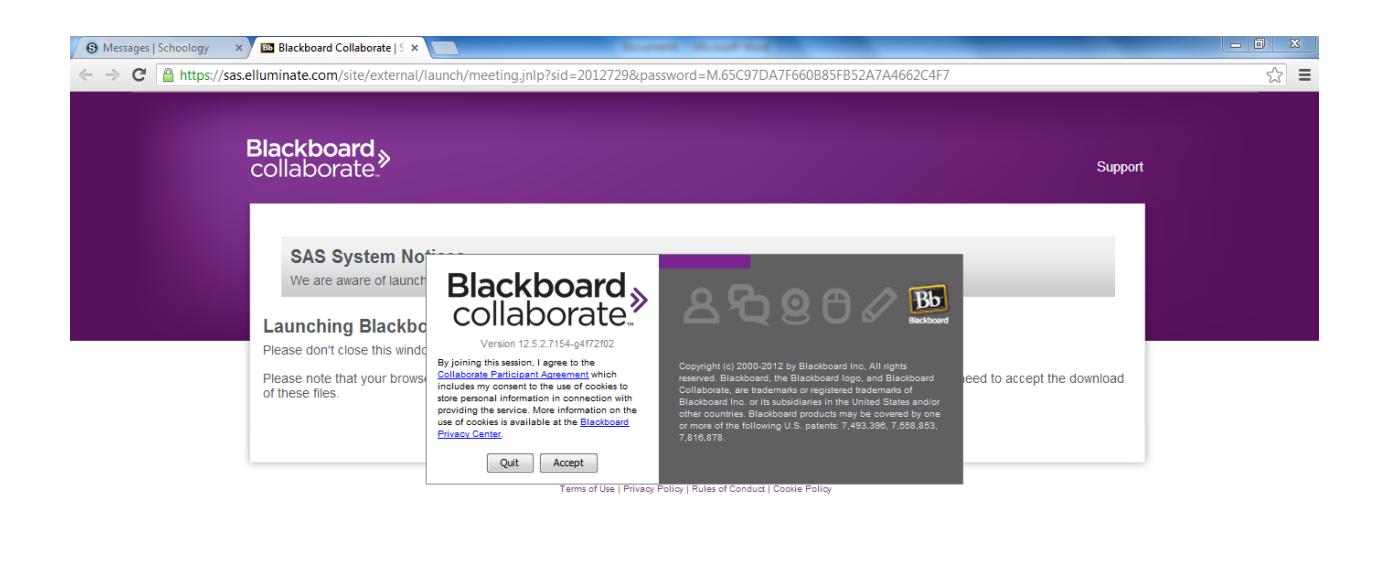

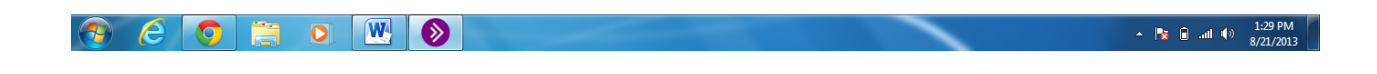

Step 8: Be sure the option "Cable/DSL" is selected. Then press "ok".

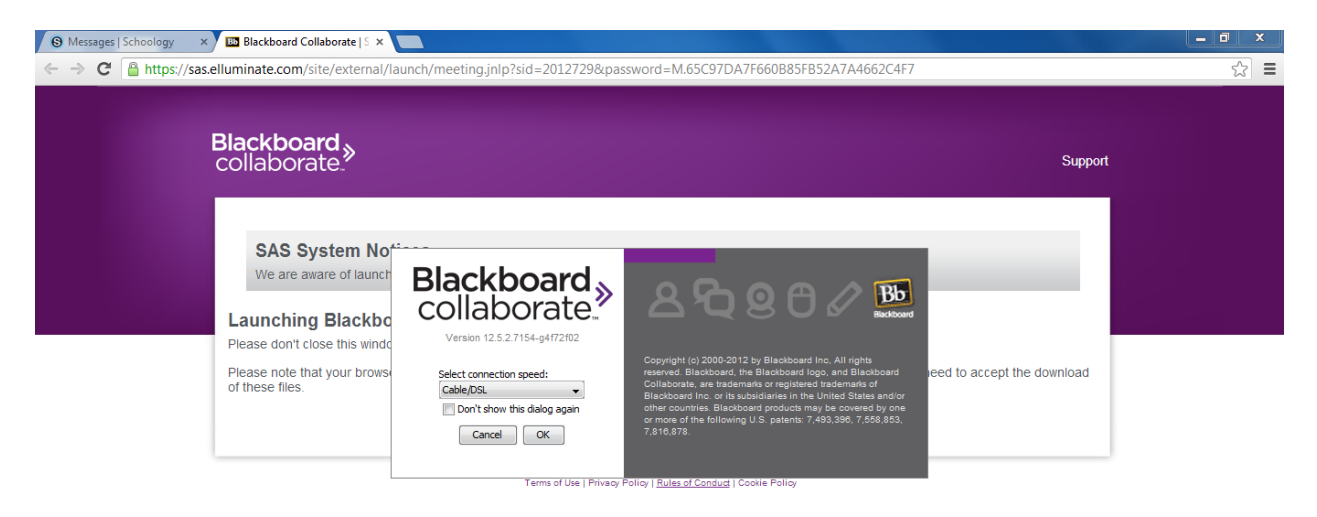

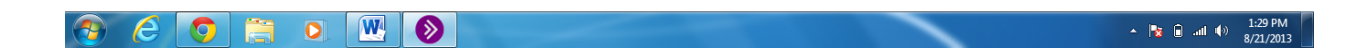